# **Quick Reference Guide**

## **Getting Started - Mobile**

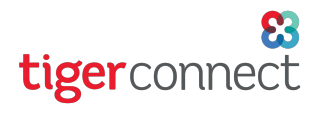

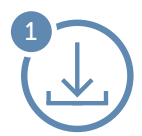

## Download the App

Go to the App Store (Apple) or Google Play (Android) and search for 'tigerconnect'.

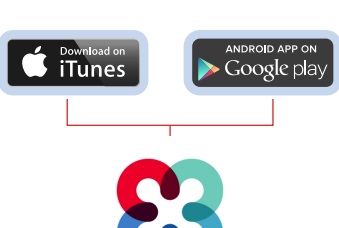

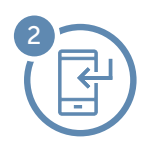

## Install TigerConnect

iOS Tap Get, then Install (you may have to enter your Apple ID Password). Android Tap TigerConnect Secure Messenger App, then Install. Finally, tap Accept.

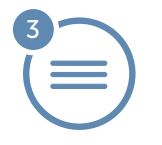

## Log In

Open the app and tap **Get Started**. You will see one of the following screens, depending on your device. Follow the easy instructions to log in to TigerConnect.

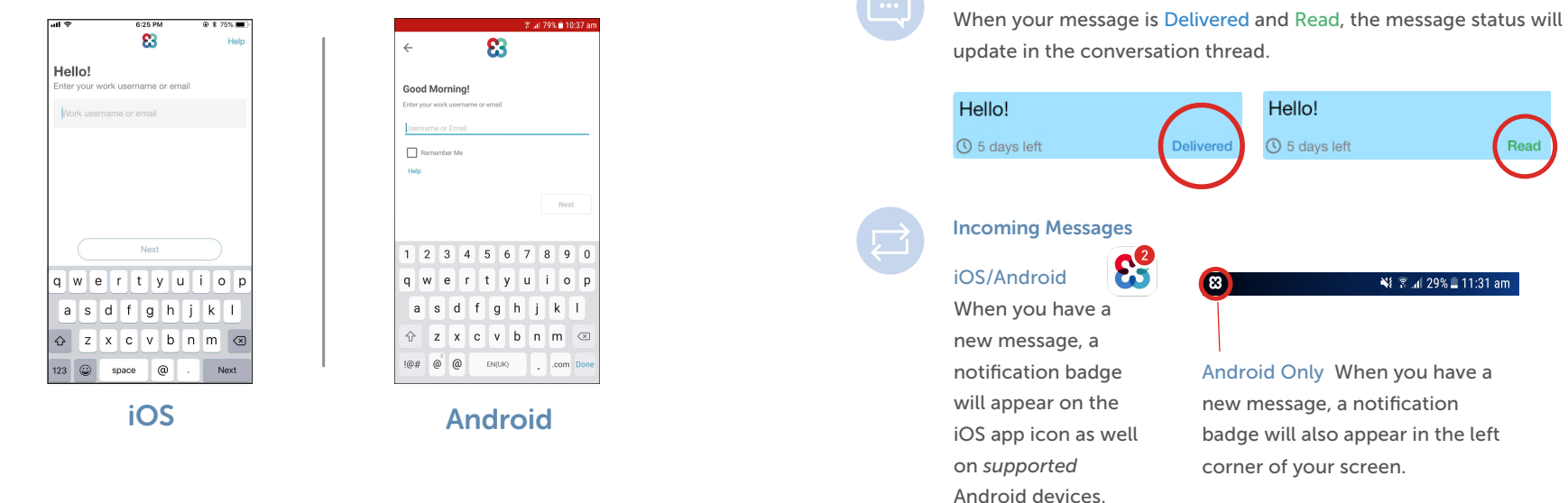

### Find a Co-Worker

**iOS:** Tap on the Compose icon and enter a co-worker's name (email or phone required for **Contacts**). Tap on their name or contact to begin the conversation.

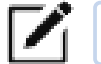

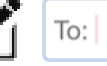

**Android:** Tap the ' + ' sign, then 'New Message'. Next, enter a coworker's name (email or phone required for **Contacts**). Tap on their name or contact to begin the conversation.

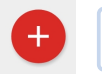

#### Send a Message

To:

Type in the box on your application as shown below. The 'Send' button will appear as below after you begin typing your message.

| Please provide assistance with Patient Jones in Room 2032. |   |     |   |
|------------------------------------------------------------|---|-----|---|
|                                                            | Ó | 000 | P |

#### **Message Status**